## **EMS**TESTING.COM

Pee Dee Regional EMS

## **EMSTesting.com Student Sign-up Directions**

Welcome to **Pee Dee Regional EMS**. Provided in this document are directions for signing up for Platinum Educational Group's EMSTesting program. Please make sure that you have logged in and created your account by **{August 31, 2016}.** 

Welcome to EMSTesting! To sign up as a Student click the **Students Sign-up Here** link on the home page of <u>www.emstesting.com</u>.

Fill out the **Create Account form** and make sure all required fields are filled out. This helps us identify you as a student in our system and find you if you need help.

You will receive an **email** with a subject line of **PlatinumEd.com New Account Validation** from no-reply. Go ahead and activate your account by clicking the red button in the email.

You will be directed to our **terms and conditions** after clicking the link. Read the terms and conditions carefully and scroll down to check the **I agree** to these terms checkbox, then click the **Submit** button.

You will be directed to your my.platinumed.com **dashboard** after you agree to our terms. On your dashboard you will see a box with **Sign up for EMS Testing** link. Click the link, you will then be directed to the **Enrollment Request** page.

Select or Search for your: School **{Pee Dee Regional EMS}** 

Now that your School has been selected, your class listing will be available. Select your: Class **{Paramedic Class 2016-2017}** 

Then click the green **Submit Request** button. You will be directed to the **Student Enrollment: Request Pending** page.

Click the **my dashboard** button to go to your dashboard. If you requested to join the wrong profession, school or Class you can click the **delete request** button to start over.

You will see **Pending Approval** next to "Student – Class" on your dashboard. Once your request is approved you will no longer see pending. Click on the link to go to your home page in <u>EMSTesting.com</u>.

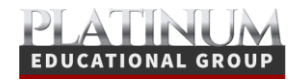

## **EMS**TESTING.COM

Once you have successfully accepted, please take the following assessment tests **{select** all of the following: Reading, Math Learning Style, Paramedic Entry, Student Motivation, and Test Anxiety**}**. **{**Also please view the help videos that can be found at the bottom of the page, which are: How To Read a Textbook, How to Study, and How to Take a Test**}** 

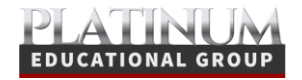

www.platinumed.com | 616.818.7877 | info@platinumed.com